## 設定完了後、学外からトランザクション(回数券方式)を利用 するには**VPN接続ではない状態で**アクセスしてください

| ファイル(E) 編集(E) 表示(V) 履歴(S) ブックマーク(B) ツール(I) ^                                           | いげ田                                                                                                    | ×                                                                                                    |  |
|----------------------------------------------------------------------------------------|----------------------------------------------------------------------------------------------------|----------------------------------------------------------------------------------------------------|--|
| 滋賀医科大学附属図書館 X S Home - PubMed                                                          | - NCBI X Secure Access SSL VPN - ホーム X                                                                                              | +                                                                                                    |  |
| ← → C'                                                                                 | ncbi.nlm.nih.gov/pubmed?otool=ijps … 💟 🕻                                                                                            | 2 🔍 検索 🛛 🛝 🗉 🔤                                                                                          |  |
| ☆ よく見るページ ④ レファレンスを取り込み ④ NetCommons.                                                  | 2公式サ 🔲 滋賀医科大学附属図書 🕥 京都大学KULINE                                                                                                    | □ 広島大学OPAC(蔵書 □ 名古屋大学附属図書館 >>>                                                                          |  |
| S NCBI Resources 🛛 How To 🖸                                                            |                                                                                                    | Sign in to NCBI                                                                                         |  |
| Public gov<br>US National Library of Medicine<br>National Institutes of Health Advance | 35<br>d                                                                                                    | Search Help                                                                                             |  |
|                                                                                        | PubMed comprises more than 27 million citations for<br>journals, and online books. Citations may include li<br>publisher web sites. | or biomedical literature from MEDLINE, life science<br>nks to full-text content from PubMed Central and |  |
| Using PubMed                                                                           | PubMed Tools                                                                                                    | More Resources                                                                                          |  |
| PubMed Quick Start Guide                                                               | PubMed Mobile                                                                                                    | MeSH Database                                                                                           |  |
| Full Text Articles                                                                     | Single Citation Matcher                                                                                                    | Journals in NCBI Databases                                                                              |  |
| PubMed FAQs                                                                            | Batch Citation Matcher                                                                                                    | Clinical Trials                                                                                         |  |
| PubMed Tutorials                                                                       | Clinical Queries                                                                                                    | E-Utilities (API)                                                                                       |  |
| New and Noteworthy                                                                     | Topic-Specific Queries                                                                                                    | LinkOut                                                                                                 |  |

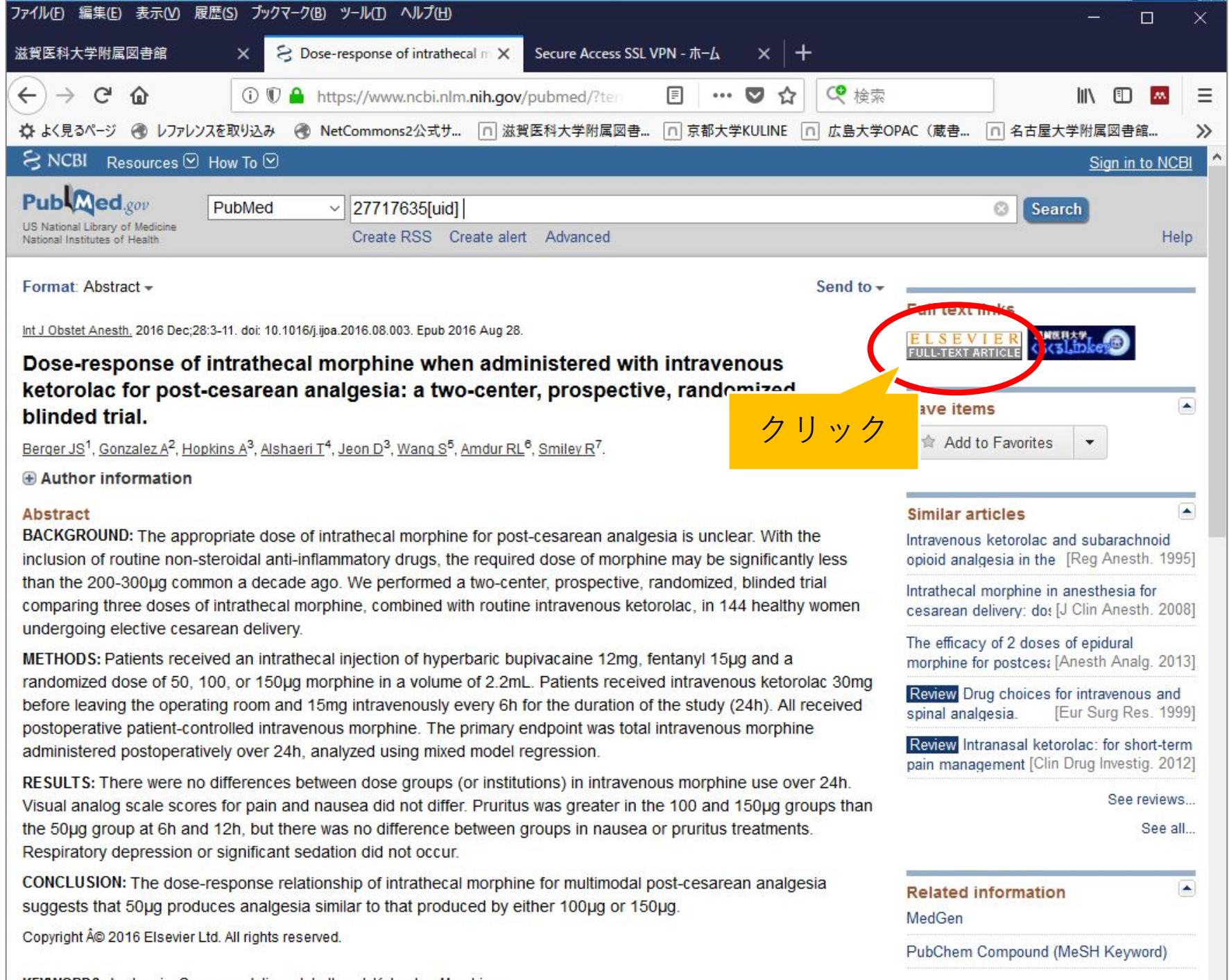

KEYWORDS: Analgesia; Cesarean delivery; Intrathecal; Ketorolac; Morphine

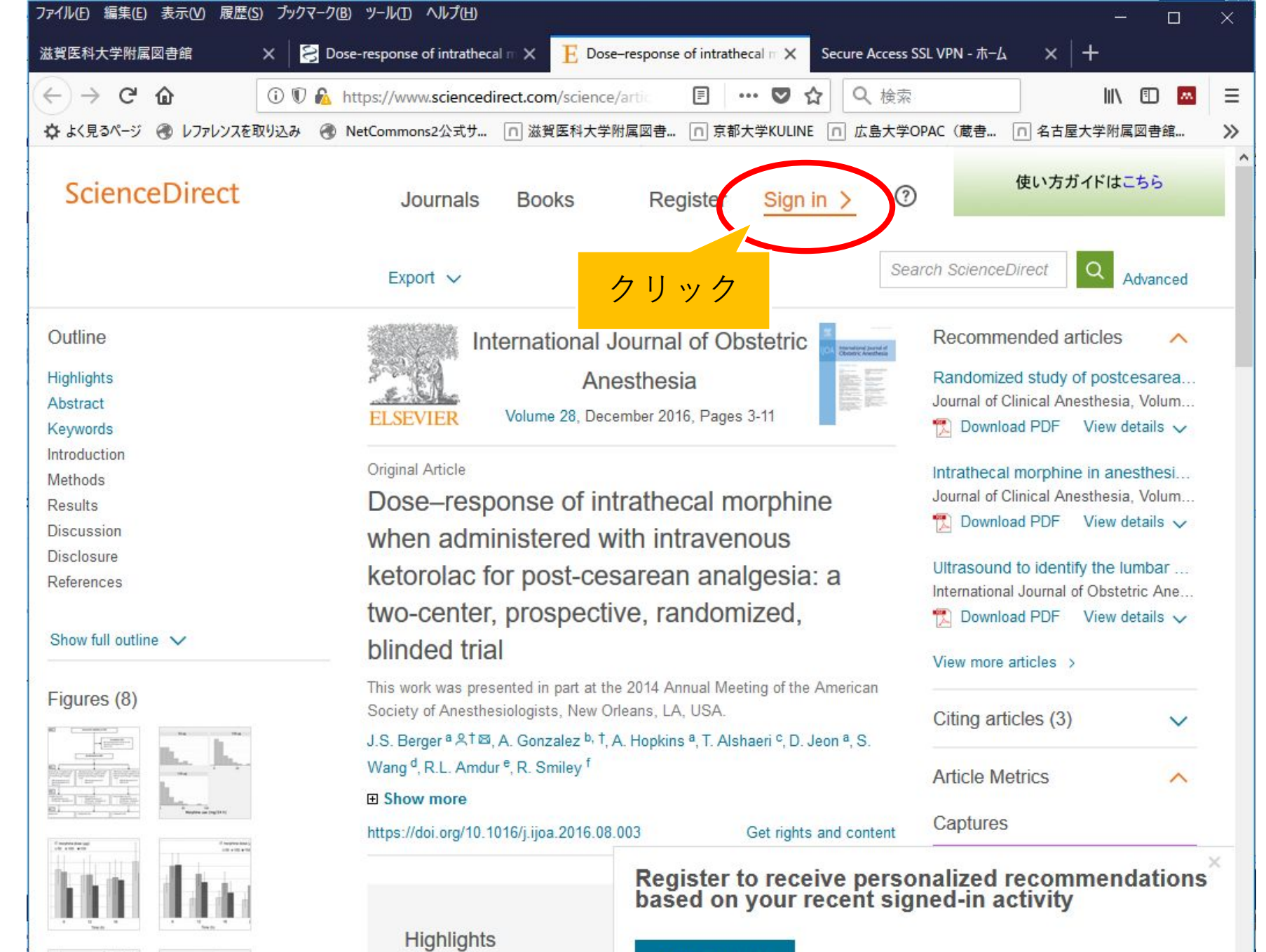

| -   |      |      |   |       |
|-----|------|------|---|-------|
| Por | IIC' | tor. | n |       |
| neu | 115  | LC I |   | J V V |

https://www.sciencedirect.com/user/login?returnURL=/science/article/pii/S0959289X1630067X

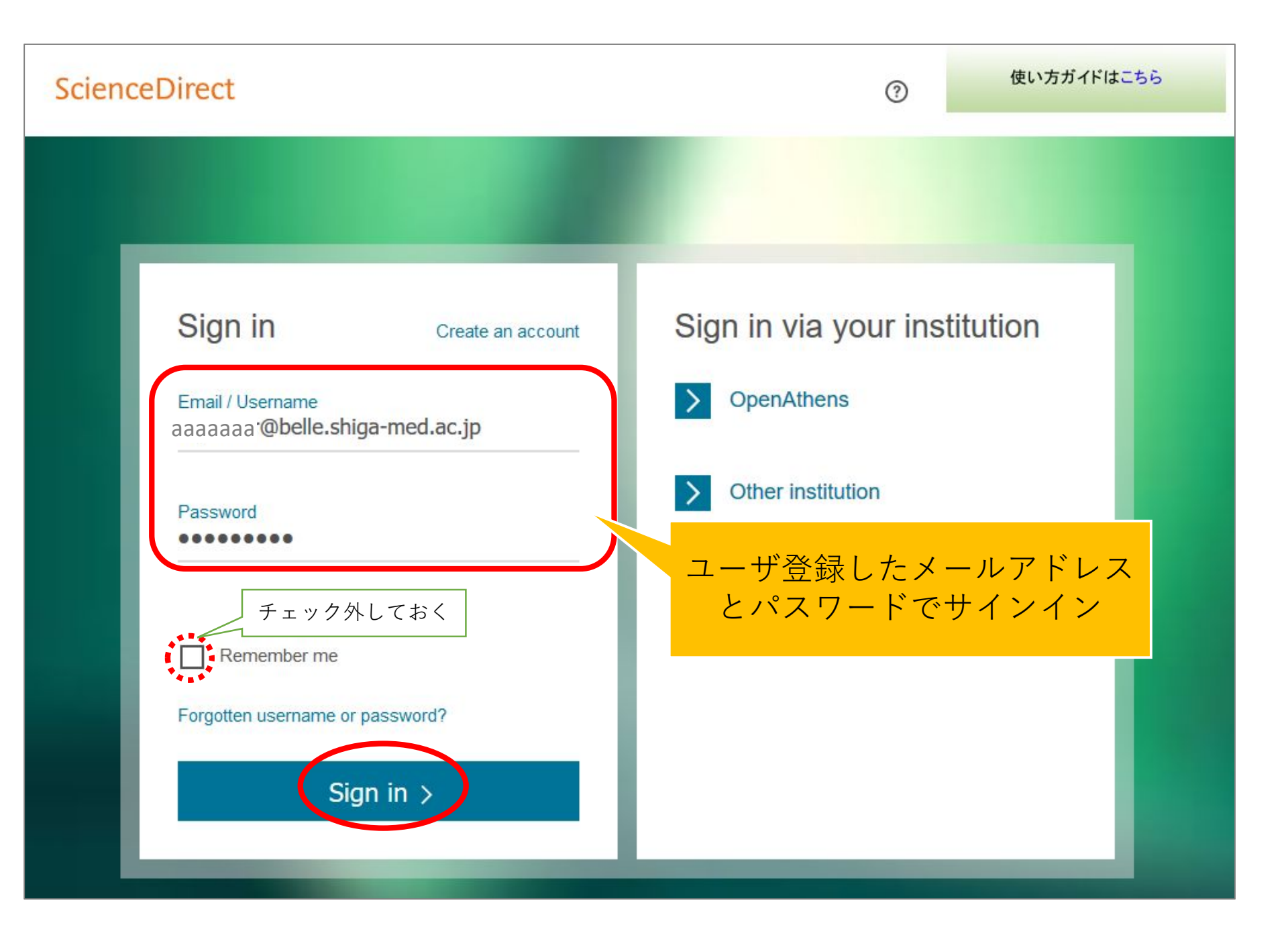

## ScienceDirect

## Choose organization

You currently have access to ScienceDirect through multiple organizations. This will determine the ScienceDirect features and entitlements available to you in this session.

Please select one organization from the list below

- Shiga University of Medical Science, Library
- ) Shiga University of Medical Science, Transaction OK

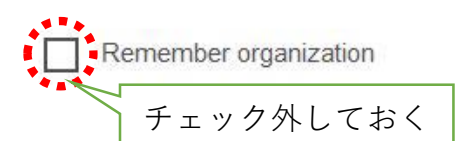

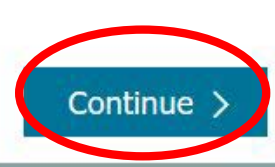

Transaction OK を選択

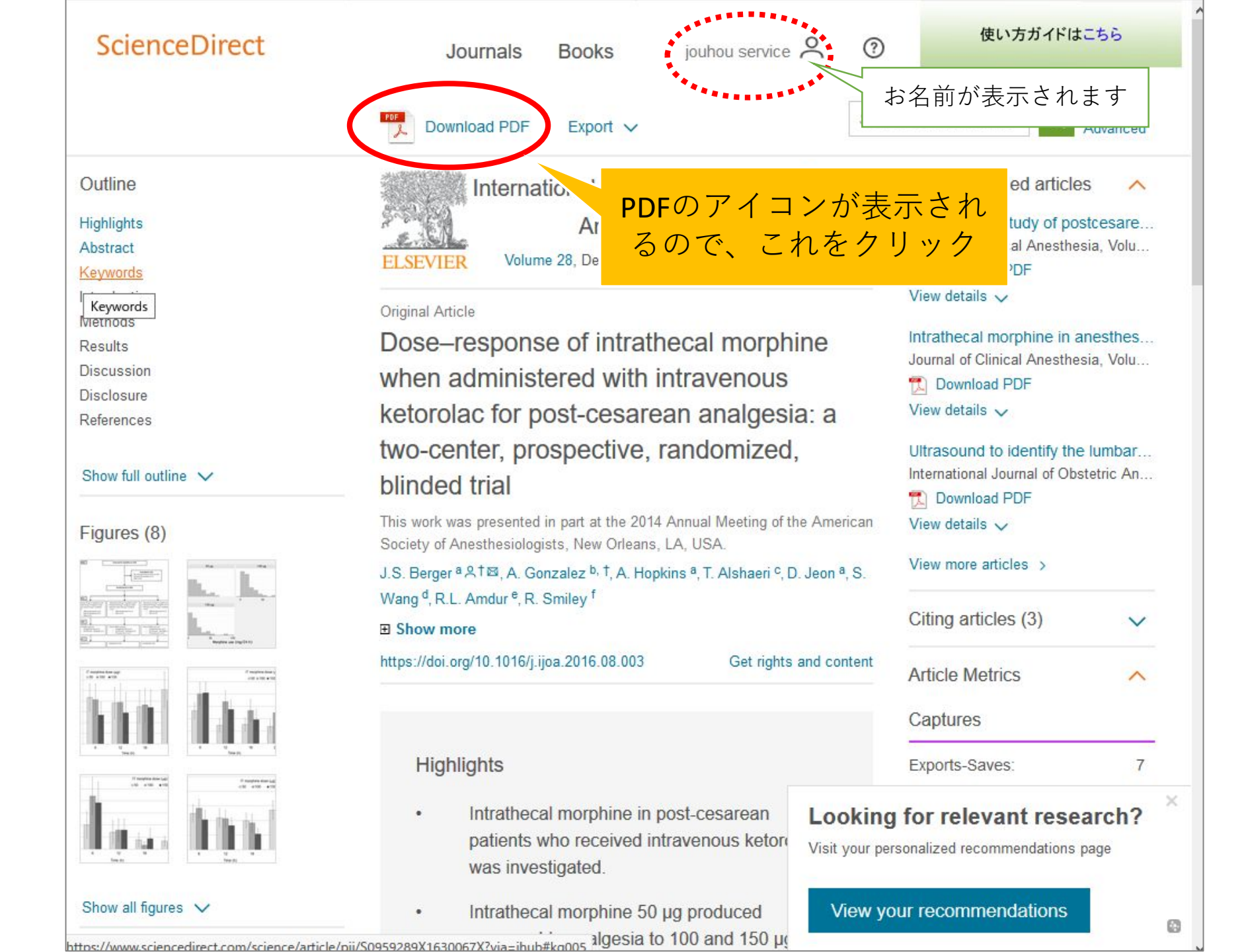

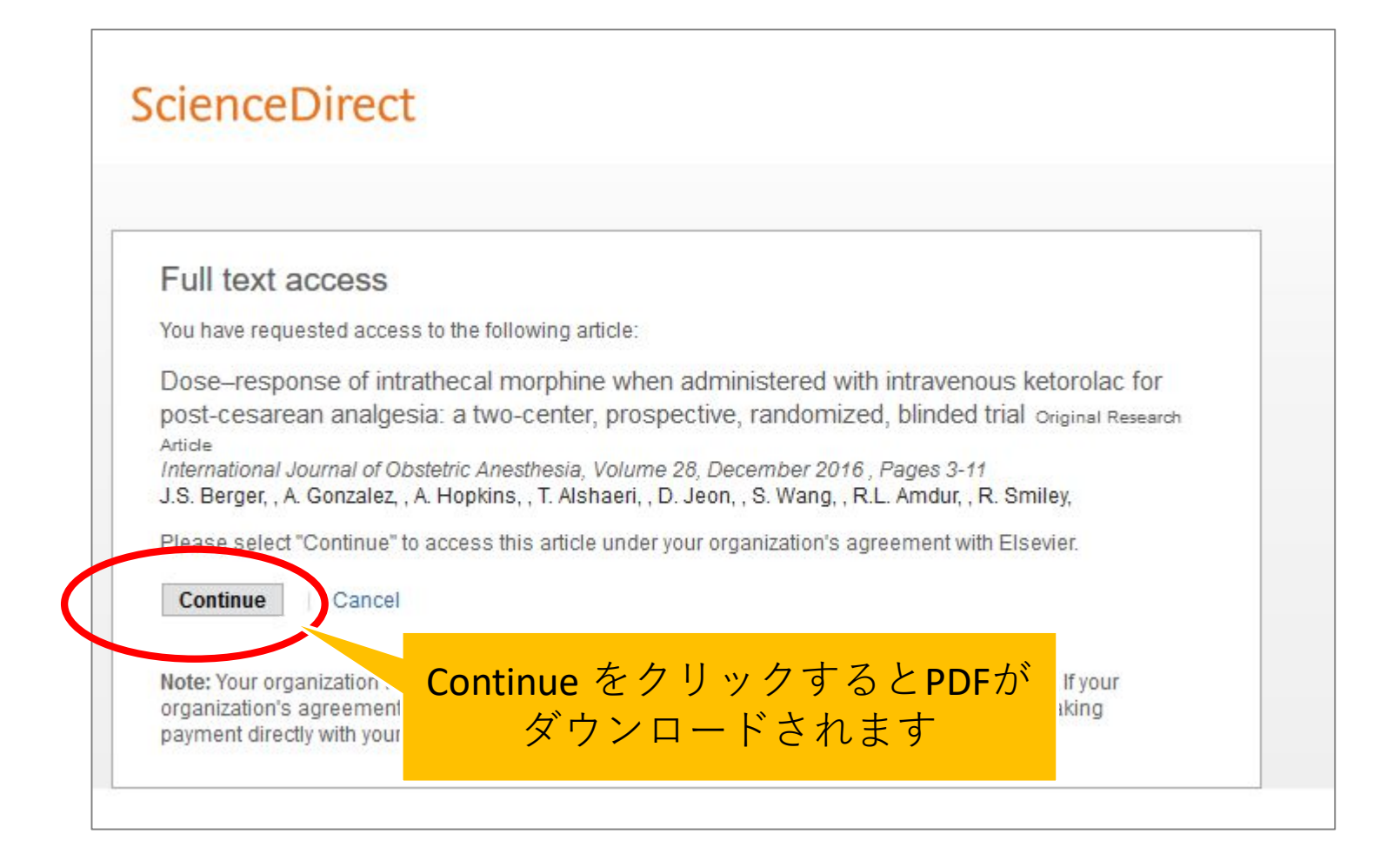